- c. Endereço manual:
  - i. Inserir o endereço <u>https://provas.iave.pt/</u> para a realização de provas *online* ou o endereço fornecido pelo servidor offline, para a realização em *offline*, e clicar no botão "Submeter" (Figura 20):

| lesta opçã<br>ceder ao c | o poderá inserir o endereço manualmente p<br>conteúdo. | ara |
|--------------------------|--------------------------------------------------------|-----|
| https://pr               | rovas.iave.pt/                                         |     |
|                          |                                                        |     |
|                          |                                                        |     |
|                          |                                                        |     |
|                          |                                                        |     |
|                          |                                                        |     |

 Pode, então, Iniciar sessão com as credenciais fornecidas aos alunos pela escola e pressionado o botão "Iniciar sessão" (Figura 21);

| Elogin   IAVE                                                         | - E X  |
|-----------------------------------------------------------------------|--------|
| In Edi View Window Hep<br>Instituto<br>DE AVALIAÇÃO<br>EDUCATIVA, IP. |        |
| Figu                                                                  | ıra 21 |

4. Após o início de sessão na plataforma de realização das provas, na janela que é aberta surge um menu de todas as provas que o aluno deve realizar ou que já foram realizadas. Para iniciar uma prova tem de clicar em cima do nome da prova (Figura 22).

| tu Testes   Intuitivo      |                                                | - 0                                             | × |
|----------------------------|------------------------------------------------|-------------------------------------------------|---|
| File Edit View Window Help |                                                |                                                 |   |
|                            | Avaliações                                     |                                                 |   |
| Intuitivo                  | Português (55)   Treino de ambientação gráfica | Abertura fecha em<br>6horas 38minutos 2segundos |   |
| Avaliações                 |                                                |                                                 |   |
| user2<br>cs PT ¢ (*        |                                                |                                                 |   |

Figura 22

5. Ao selecionar o nome da prova vai-lhe ser solicitada uma palavra-passe. Esta palavra-passe deverá ser fornecida oralmente pelo vigilante. Depois de inserida a palavra-passe na caixa, o aluno deve pressionar o botão confirmar (Figura 23).

| Português ( | 55)   Treino de ambientação gr | áfica     |          | A<br>6horas |
|-------------|--------------------------------|-----------|----------|-------------|
|             |                                |           |          |             |
|             |                                |           |          |             |
|             | Password do teste              |           | $\times$ |             |
|             |                                |           |          |             |
|             |                                |           |          |             |
|             |                                | Confirmar | Cancelar |             |
|             |                                |           |          |             |
|             |                                |           |          |             |
|             |                                |           |          |             |
|             | F                              | iaura 23  |          |             |

- 6. Depois de confirmar, o aluno pode iniciar a realização da prova.
- 7. Durante a realização da prova o aluno pode navegar na mesma usando os botões "Anterior" e "Próximo" (Figura 24).

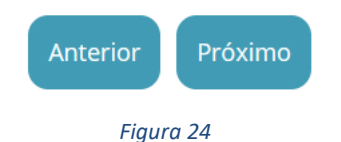

8. Chegando ao fim da prova terá de clicar no botão "Terminar" (Figura 25) para que a prova seja finalizada.

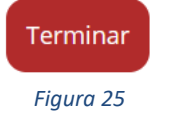

9. Depois de clicar no botão "Terminar" o aluno terá de confirmar a conclusão da prova. Depois de confirmar que pretende terminar a prova o aluno ficará impossibilitado de voltar a ver ou alterar qualquer resposta que tenha dado (Figura 26).

| Terminar                                | $\otimes$         |
|-----------------------------------------|-------------------|
| Tem a certeza que pretende terminar ago | ra?               |
| Figure 26                               | Terminar Cancelar |

Por fim, aparece uma janela com a frase: "Prova terminada. Aguarda instruções do professor vigilante."
O professor vigilante deve verificar que é esta a janela aberta nos écrans dos equipamentos de todos os alunos.